# PokeMed ポケメド ボケメド - • 00 4-4 网络索尔:

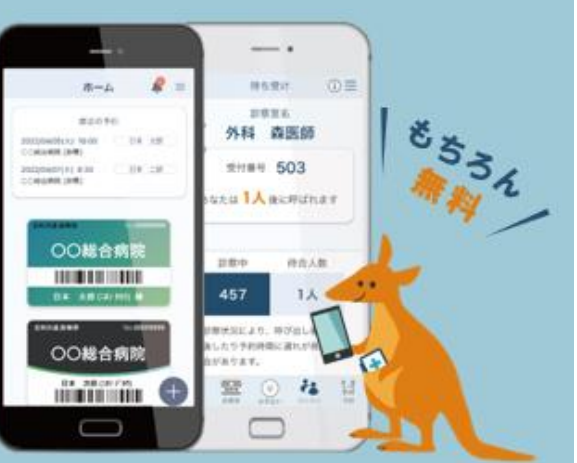

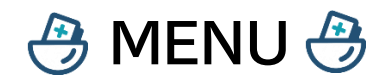

\*後払いシステムの登録は別システムの【待たずにラク~だ】のサービスです

\*注意事項:予約締切は1日前です。

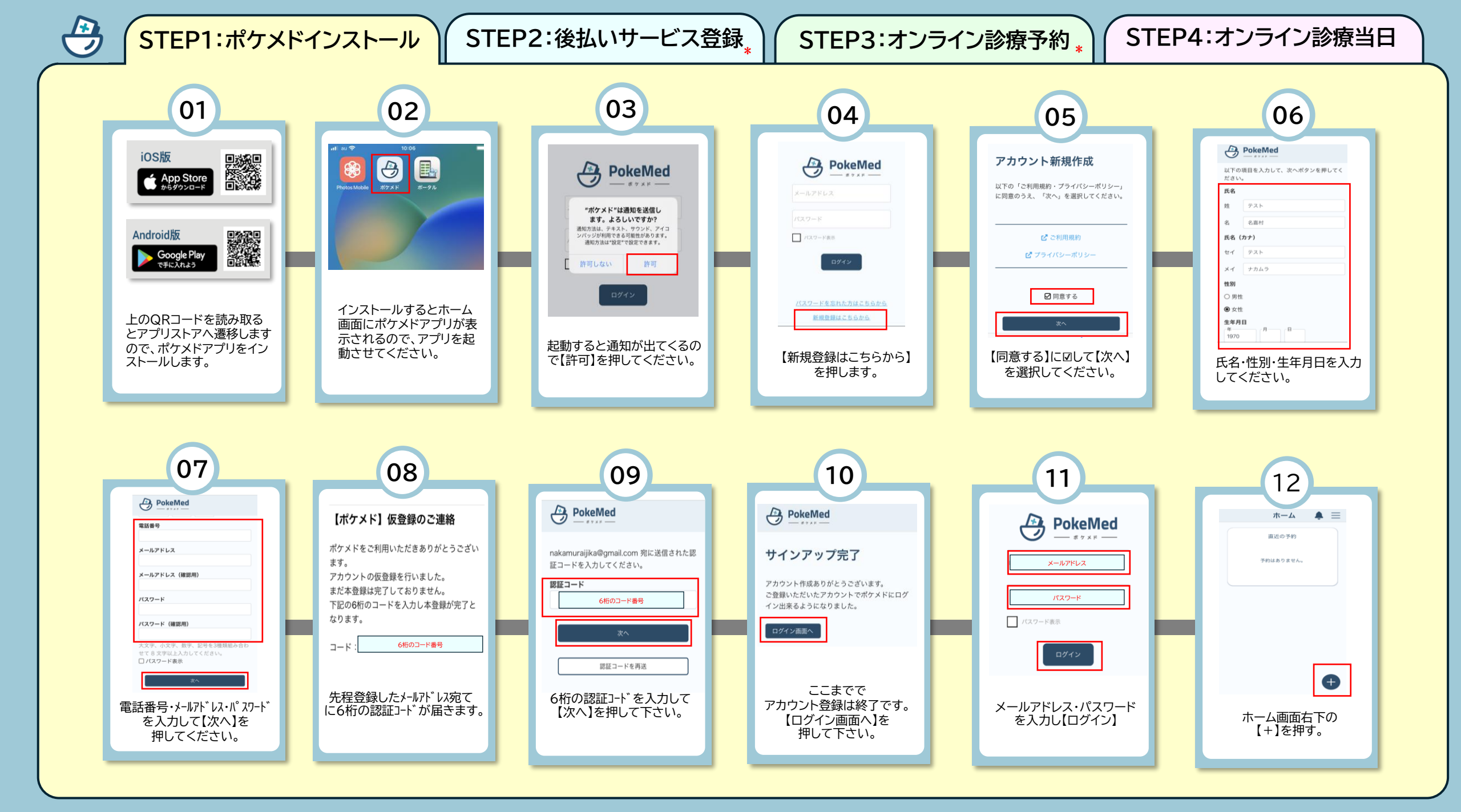

STEP2:後払いサービス登録 STEP4:オンライン診療当日 STEP1:ポケメドインストール STEP3:オンライン診療予約 15 13 14 16 登録確認 ホーム  $\equiv$ ここまで完了すると ホーム モバイル診察券 直近の予約 施設名 医療法人 HSR 名嘉村 クリニック 直近の予約 対面診療の診察予約が 患者コード 99991000 氏名 テスト 名嘉木 予約はありません。 予約はありません。 カナ氏名 テストナカムラ 取れるようになります。 性別 女性 "ポケメド"がカメラへのアクセ 生年月日 1982年06月15日 スを求めています ポケメドはモバイル診察券の情報を取得す るためにカメラへのアクセス許可が必要で 医療法人 HSR 名嘉村クリニック 上記モバイル診察券を受け取りますか? 2804 \*スト 751-7 テスト 名席位 許可しない OK 李年月日 19821 カメラが起動したら 当院職員へお声かけ下さい。 カメラのアクセス許可を 【受け取る】を押すとモバイル 患者情報と連携するための 【OK】にしてください。 モバイル診察券が 診察券がホーム画面に QRコードを読み込みます。 表示されたら登録完了です。 追加されます。

#### 色々な機能

## モバイル診察券

アプリ内に診察券が作成され、従来の 診察券は不要になります。バーコード を表示して診察券を読み取りが可能で す。再来機でも利用出来ますので、来 院時の受付も早くなります。ご本人だ けでなく、家族の診察券も追加ができ、 アプリ内で一括管理できます。

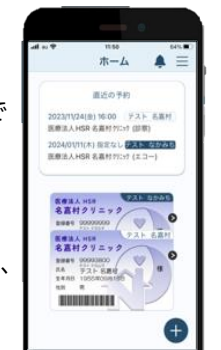

### Web問診

クリニック来院前にご自宅で問診に回 医療法人HSR 名喜村別に 答することが出来ます。事前に回答す 希望する開診を選択してください。 ることで待ち時間の短縮に繋がります。 初診の方は、「初診問診」を選択してくださ OCPAP問診環 クリニックに到着されたあとでもご自 ) 課意に関する開設 〇眠気に関する問診 ○むずむず関症候群問診 身のスマホで回答することも可能です。 ○マウスピース開始 ○睡眠検査PSG前問診PSG )初診問診 ) 糖尿病注射酶)

a.8 ii po

## 診療費履歴確認・後払い

2023/12/1から過去2年分の名嘉村 クリニックでのお支払いになった診療 費の履歴を確認することが出来ます。 領収書や明細書も確認でき、ご自身で 印刷することも可能です。後払いを利 用する方は、会計を待たずに処方箋を もらい、会計の待ち時間も短縮出来ま す。

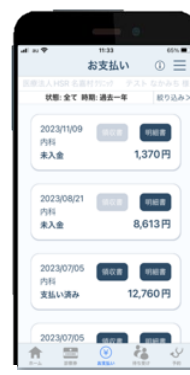

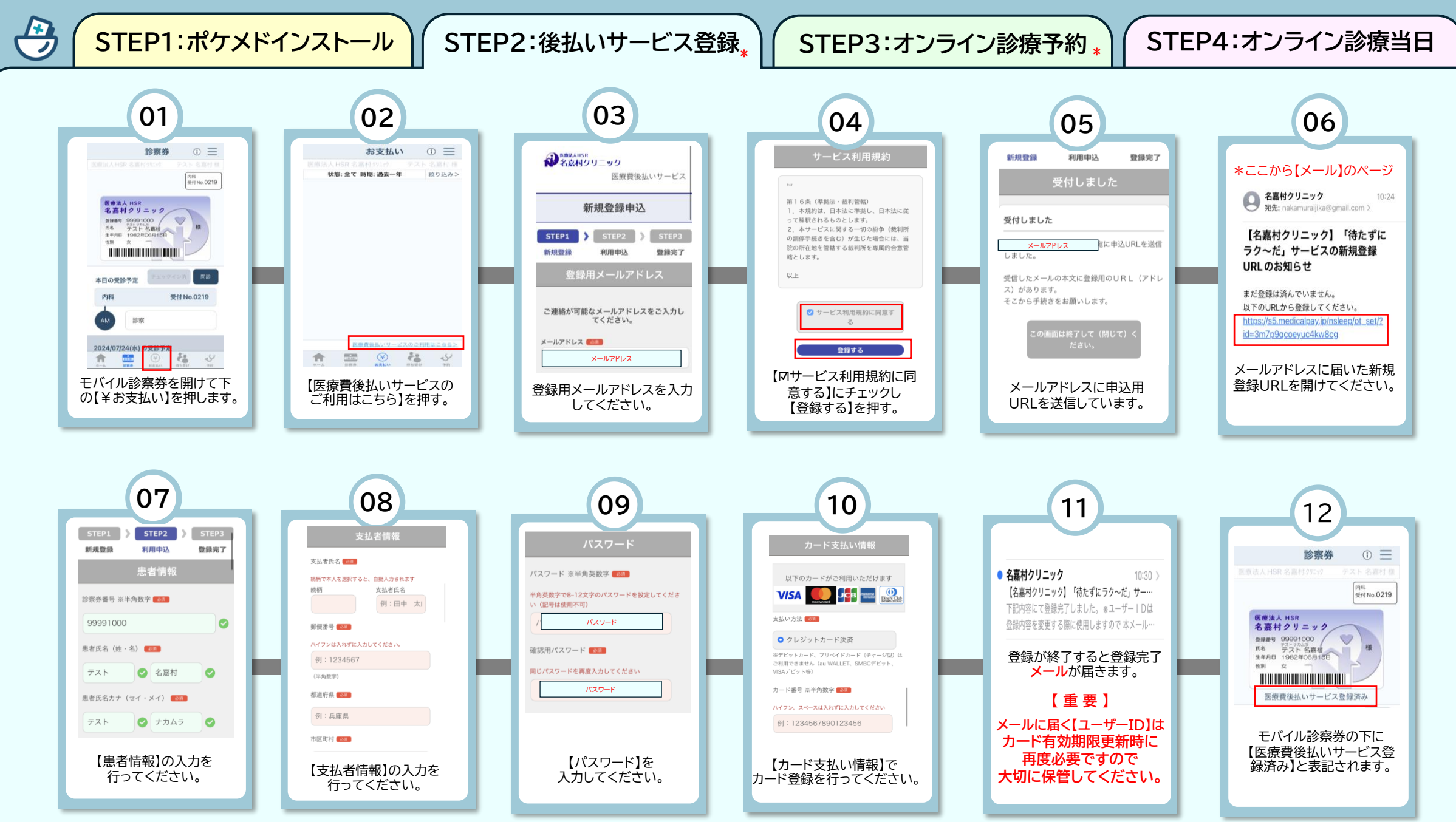

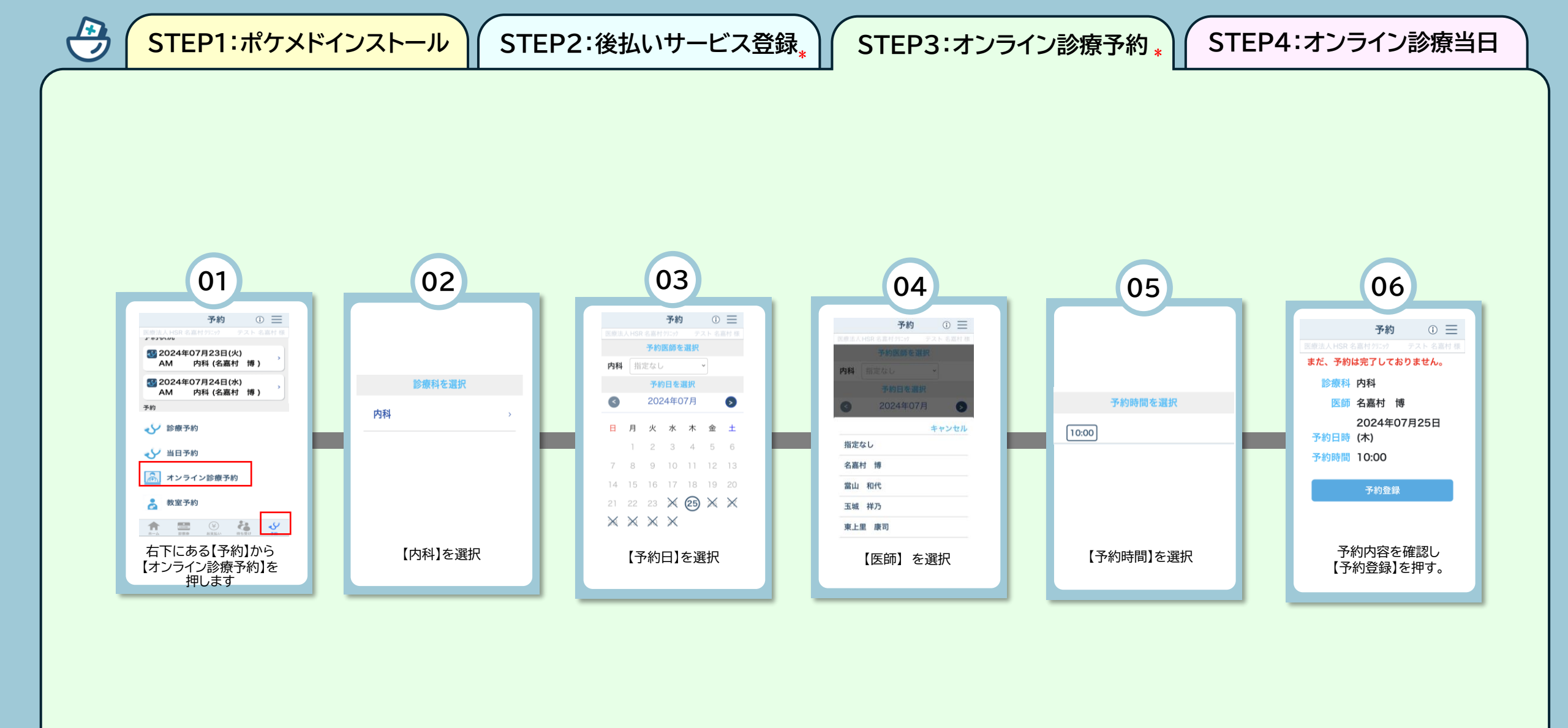

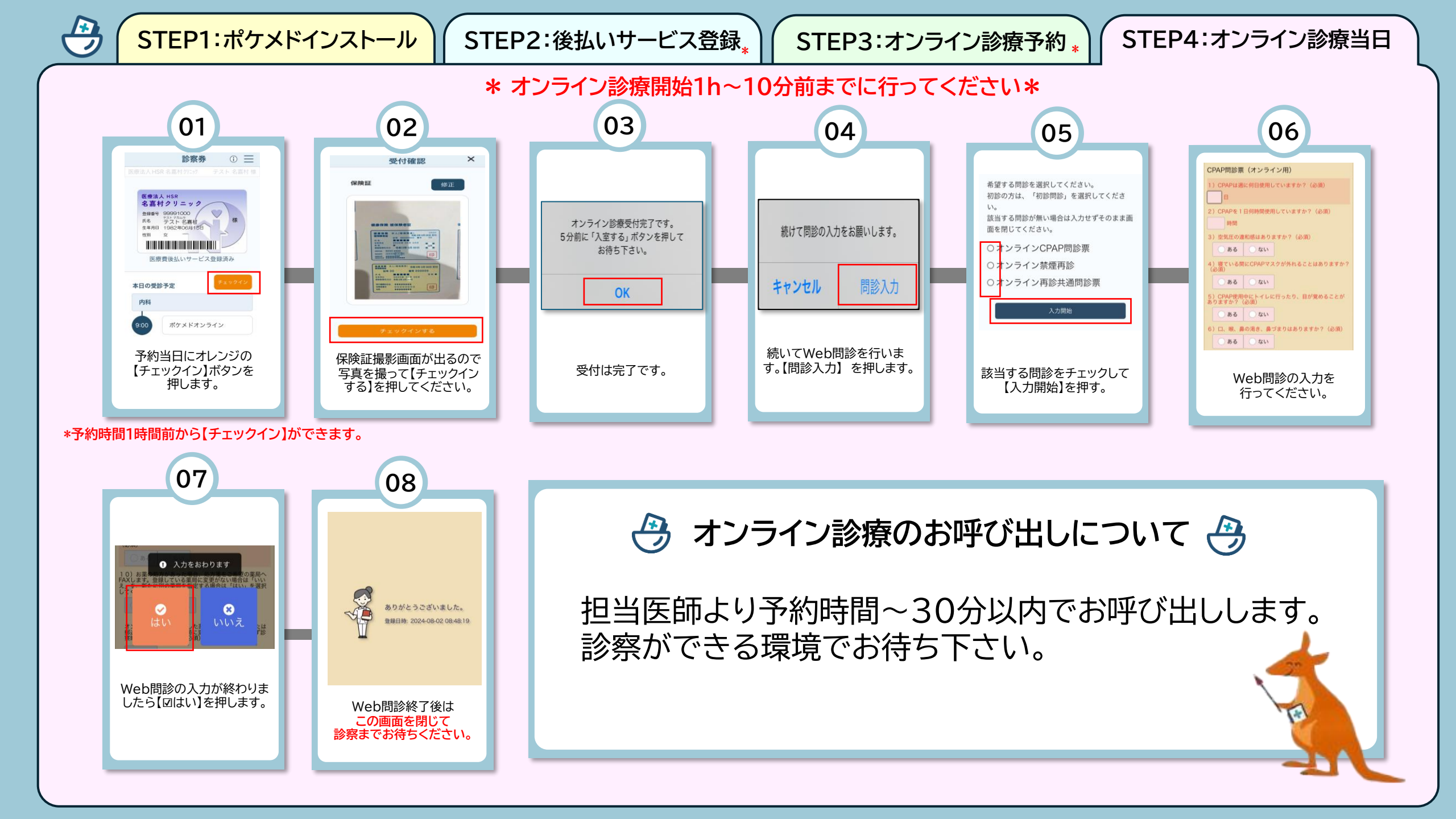

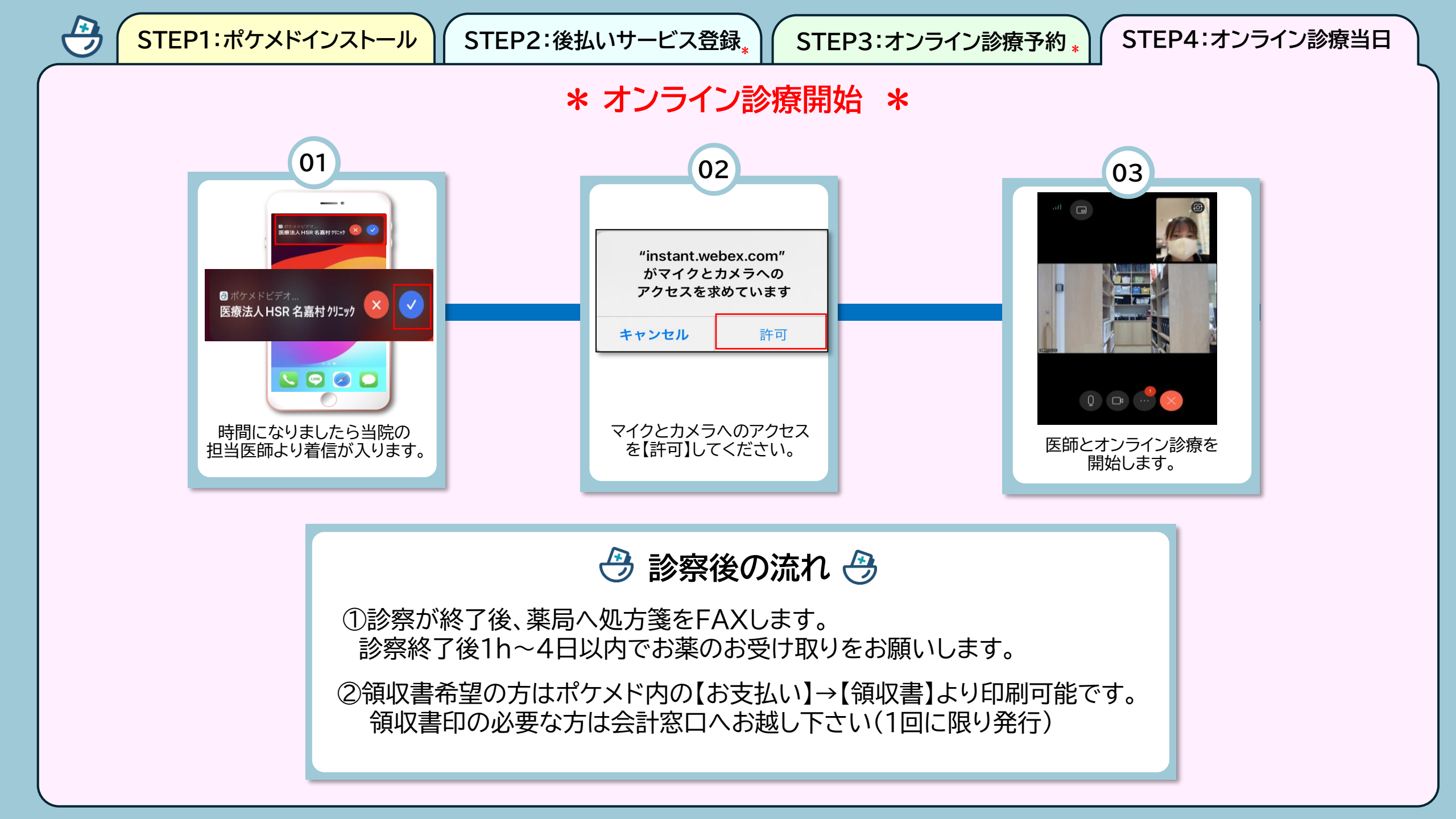